## Создание команды на сайте команда-первых.рф

## Выбор колледжа

1. После авторизации на сайте нажимаем на кнопку "Профиль".

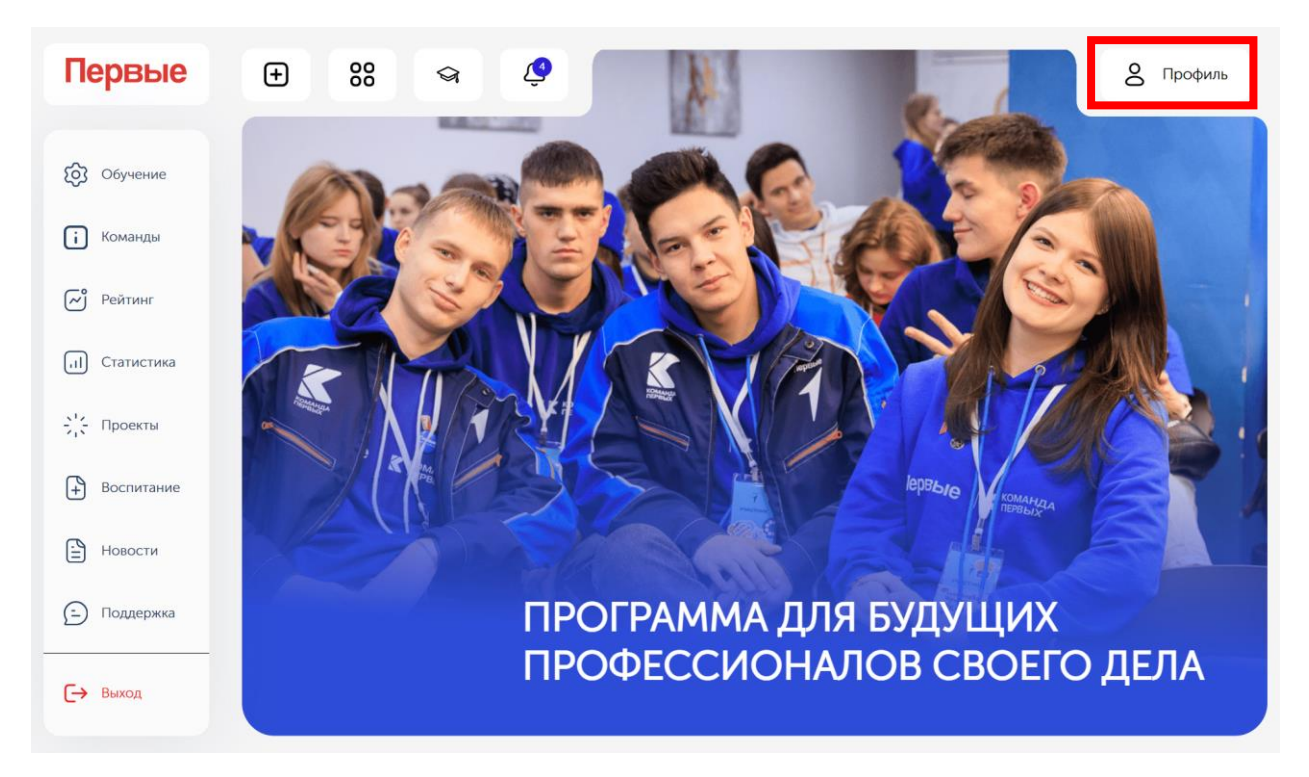

2. Нажимаем на троеточие и "Редактировать информацию".

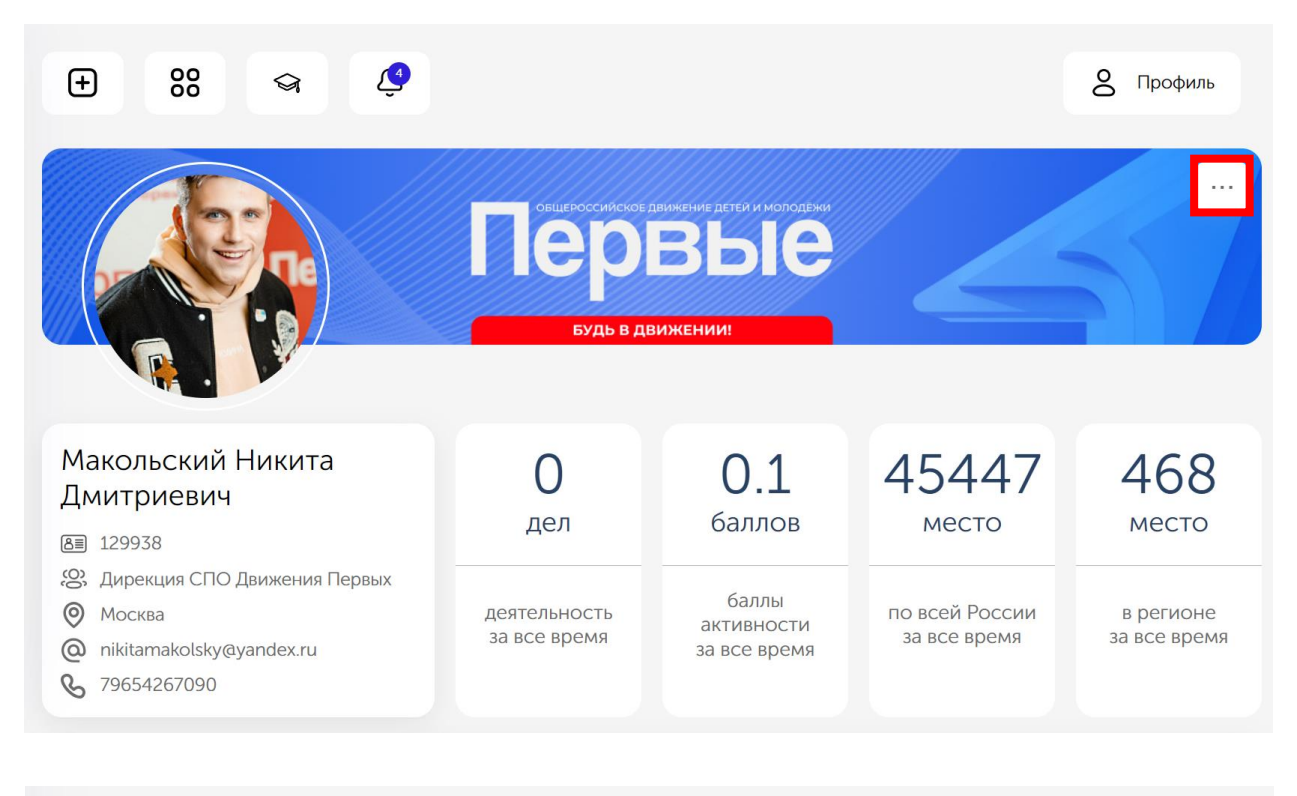

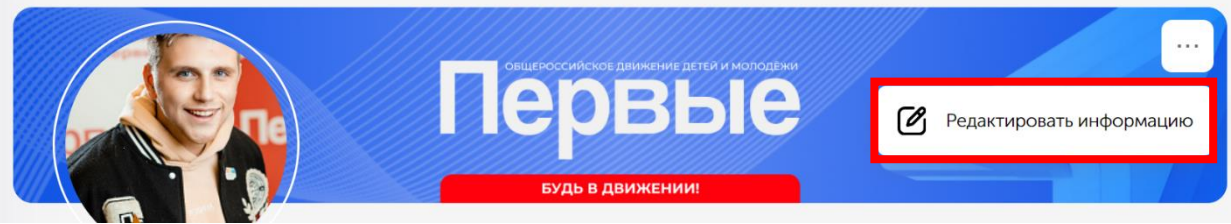

|                     | орие<br>сорие<br>со |
|---------------------|----------------------------------------------------------------------------------------------------|
| Редактирование дан  | ЧЫХ                                                                                                    |
| Регион организации* | Населенный пункт организации*                                                                                                    |
| Москва              | ✓ Москва                                                                                                    |
| Тип организации     | Эрганизация                                                                                                    |
| ПОО (колледж) 🗸     | Дирекция СПО Движения Первых 🗸                                                                                                    |

3. Выбираем регион, населенный пункт, колледжи и в конце нажимаем кнопку "Сохранить".

## Создание команды

1. Нажимаем на иконку колледжа (иконка колледжа появиться после выбора колледжа при редактировании профиля ).

| Ð | 80 | জ        | ٩ | 0 | Профиль |
|---|----|----------|---|---|---------|
|   |    | <u> </u> |   |   |         |

2. Нажимаем кнопку "Создать команду".

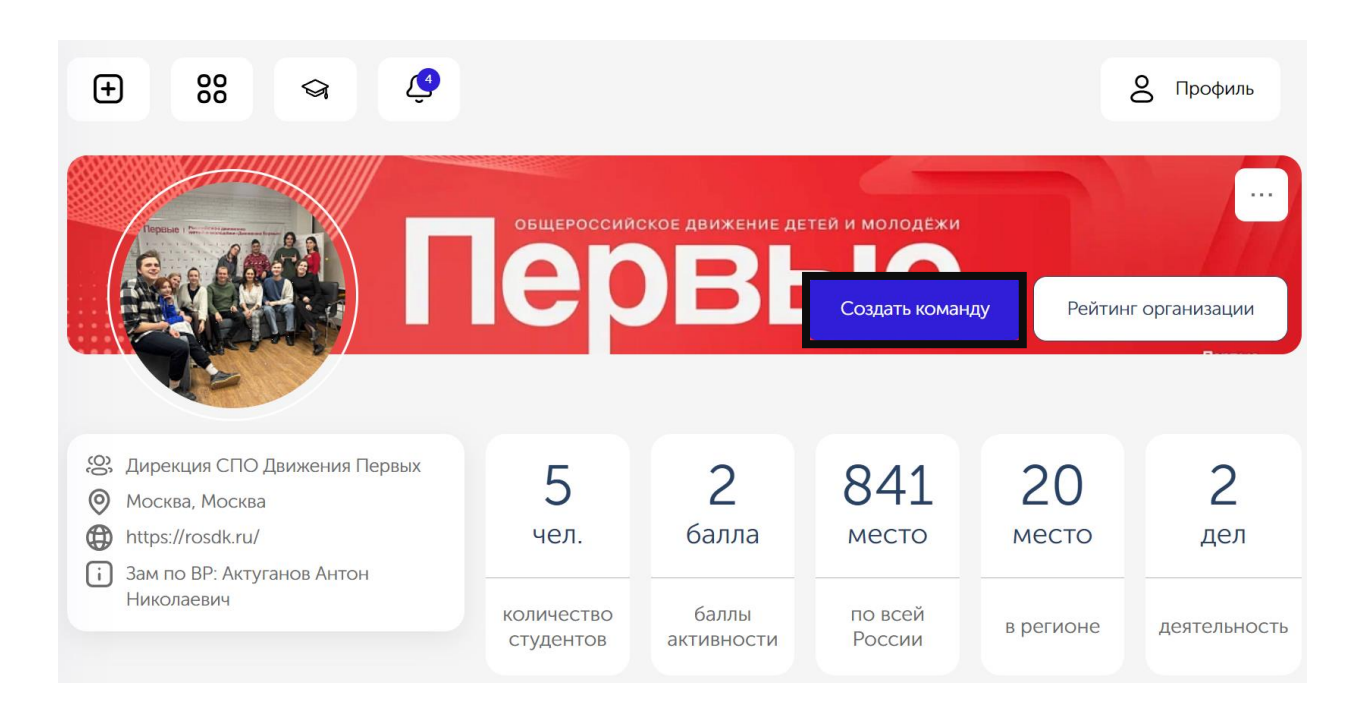

3. Заполняем поля формы и нажимаем кнопку "Создать команду". Команда появиться на странице колледжа на вкладке портфолио.

| Первые                                                                                                    |                                                                                                    |
|----------------------------------------------------------------------------------------------------|----------------------------------------------------------------------------------------------------|
| <ul> <li>Обучение</li> <li>Команды</li> <li>Команды</li> <li>Рейтинг</li> <li>Статистика</li> <li>Статистика</li> <li>Проекты</li> <li>Новости</li> <li>Поддержка</li> </ul> | Ссновная информация<br>Название команды<br>Название команды<br>Волонтёрство и добровольчество<br>•<br>Данные для связи |
| [→ Выход                                                                                                    | ответственные лица<br>Риководитель команды Выбрать пользователя -                                                      |
|                                                                                                    | Социальные сети<br>ВКонтакте                                                                                           |
|                                                                                                    | Создать команду                                                                                                    |

## Присоединение к команде

 Для присоединения к команде нам нужно зайти на страницу команды и нажать на кнопку "Присоединиться" (для ускорения процесса можно скопировать ссылку страницы и отправить её человеку, но перед этим он должен пройти авторизацию).

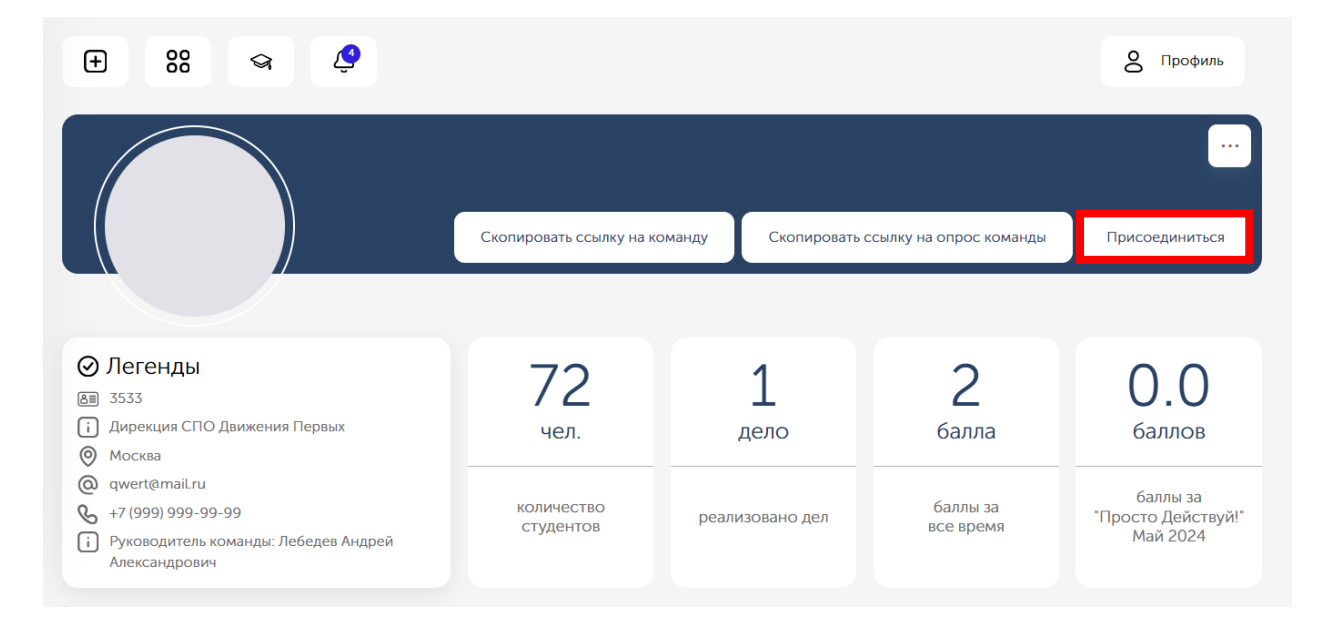